## Fiche-outil n° 24

## **Fonction RECHERCHEX**

### Important

Depuis 2019, Microsoft a ajouté la fonction RECHERCHEX à Excel. Elle est appelée à remplacer les fonctions RECHERCHEV et RECHERCHEH, dans la mesure où elle est plus performante et simple à mettre en œuvre.

G

### **Objectif des fonctions RECHERCHE**

Les fonctions RECHERCHE permettent de rechercher une donnée dans une table et de copier des informations de cette table dans une cellule destination.

#### Exemple

La feuille **Articles** contient la liste des articles vendues par la société (dont la référence, la désignation et le PUHT).

La feuille **facture** doit afficher la désignation et le prix unitaires des articles qui se trouvent dans la feuille **Articles**.

#### Formule saisie dans la cellule B7 : =RECHERCHEV(A7;Articles!\$A\$2:\$C\$9;2)

⇒ La formule saisie dans la cellule B7 de la feuille facture, qui doit afficher la désignation, recherche le contenu de la cellule A7, dans la zone A2 à C9 de la feuille Articles et copie le contenu de la 2<sup>e</sup> colonne dans la cellule B7 de la feuille facture.

## Les fonctions RECHERCHE

Il existe principalement 3 fonctions RECHERCHE :

- RECHERCHEX(valeur-cherchée;table-où-rechercher;zone-de-la-donnée-à-renvoyer) : recherche la donnée dans une table dont la clé de recherche peu être organisée verticalement ou horizontalement. Cette fonction apparue en 2019, est plus performante que les 2 suivantes et elle est appelée à les remplacer (une seule fonction remplace les 2 précédentes, possibilité de faire des recherches à gauche, la formule reste valable si on insère des lignes ou colonnes...).
- RECHERCHEV(Valeur;table-où-rechercher;n° de colonne à droite) : recherche la donnée dans une table dont la clé de recherche est organisée verticalement ;
- RECHERCHEH(Valeur;table-où-rechercher;n° de ligne en bas) : recherche la donnée dans une table dont la clé de recherche est organisée horizontalement,

## **1. RECHERCHEX**

- Construisez la table source où faire la recherche.
- Construisez la feuille destination qui recevra la donnée recherchée.
- Activez la cellule destination qui recevra la donnée à copier.
- Activez l'assistant RECHERCHEX.
- Cliquez dans la zone Valeur\_cherchée et cliquez la cellule qui contient la donnée qui servira de clé de recherche
- Cliquez dans la zone **Tableau\_recherche** et sélectionnez la colonne ou la ligne dans laquelle recherchée la donnée saisie en B3.
- Cliquez dans la zone Tableau renvoyé et sélectionnez la colonne ou la ligne qui contient la donnée à copier.
- Cliquez sur **OK**.

|   | А           | В            |
|---|-------------|--------------|
| 1 | n° Facture  | F-418        |
| 2 | Montant     | > 3 900,00 € |
| 3 | Client      | Jourdan      |
| 4 | Représentan | Roland       |

| Arguments de la fonction                                                | ι.                                                                                                |                                                    | ?                                            | >     |
|-------------------------------------------------------------------------|---------------------------------------------------------------------------------------------------|----------------------------------------------------|----------------------------------------------|-------|
| RECHERCHEX                                                              |                                                                                                   |                                                    |                                              |       |
| Valeur_cherchée                                                         | B1                                                                                                | <u>1</u> =                                         | "F-418"                                      |       |
| Tableau_recherche                                                       | Ventes!A1:A10                                                                                     | <u>1</u> =                                         | {"n° factures";"f-412";"f-413";"f-414";"f-4. |       |
| Tableau_renvoyé                                                         | Ventes!D1:D10                                                                                     | <u>1</u> =                                         | {"Montants";3832;987;1563;3574;4230;4        |       |
| Si_non_trouvé                                                           |                                                                                                   | <u>1</u> =                                         | quelconque                                   | 1     |
| Mode_correspondance                                                     |                                                                                                   | <b>1</b> =                                         | nombre                                       |       |
| echerche une correspondan<br>u plage. Par défaut, une con<br><b>Val</b> | ce dans une plage ou un tab<br>respondance exacte est utilis<br><b>eur cherchée</b> représente la | ileau et renvoie l'é<br>ée.<br>1 valeur recherchée | lément correspondant dans un deuxième<br>e.  | table |
| lésultat = 3                                                            | 900,00 €                                                                                          |                                                    |                                              |       |
|                                                                         |                                                                                                   |                                                    |                                              |       |

|                    | 1.1      | A               |      |                     | D            | C           |          |       |
|--------------------|----------|-----------------|------|---------------------|--------------|-------------|----------|-------|
|                    | 1        | Référence       | ces  |                     | Désignatio   | on          | PUHT     | Г     |
|                    | 2        | P-Iris-100      |      | Parfum Iris 100 ml  |              |             | 32,00    | €     |
| ne table et        | 3        | P-Iris-50       |      | Parf                | um Iris 50 n | nl          | 21,00    | €     |
|                    | 4        | P-Jasmin-1      | 100  | Parf                | um Jasmin :  | 100 ml      | 35,00    | €     |
|                    | 5        | P-Jasmin-5      | 50   | Parfum Jasmin 50 ml |              |             | 23,00    | €     |
|                    | 6        | P-Muguet        | ·100 | Parf                | um Muguet    | 100 ml      | 35,00    | €     |
|                    | 7        | P-Muguet        | -50  | Parf                | um Muguet    | 50 ml       | 23,00    | €     |
| la                 | β        | P-Roses-10      | 00   | Payf                | um Roses 1   | 00 ml       | \$2,00   | €     |
|                    | 9        | P-Roses-50      | 0    | Parf                | um Roses 5   | 0 ml 🖌      | 21,00    | €     |
| /                  |          |                 |      | 7                   |              |             |          |       |
| /                  |          |                 |      |                     |              | _/_         |          |       |
| 22 - :/            | $\times$ | √ ∫x            | ₽    | RECH                | ERCHEV(A7;   | Articles!\$ | A\$2:\$C | \$9;2 |
| A                  |          | В               | / 0  | 2                   | D            | E           |          | F     |
| Brison SA          |          | 1               | /    |                     |              |             |          |       |
| 28 rue des Marroni | iers     | a una           |      |                     |              |             |          |       |
| 75000 Paris        |          | Jus /           | C    | lient :             | /            |             |          |       |
|                    |          | · www.menfil.or |      |                     | _/           |             |          |       |
| N° facture :       |          |                 | 1    | Date :              |              |             |          |       |
| Référence          | Dési     | gnation         | P    | U                   | Quantité     | Total       |          |       |
| P-Iris-50 Part     | um l     | ris 50/ml       | 21,0 | JU €                | 10           | 210,00      | E        |       |
|                    |          |                 |      |                     |              |             |          |       |
| 0                  |          |                 |      |                     | Brut         | 210.00      | e l      |       |
| 1                  |          |                 |      |                     |              | 42 00 4     | e l      |       |
| 2                  |          |                 |      |                     | Net à paver  | 252.00      | E        |       |
|                    |          |                 |      |                     | puyer        | 202,00      | -        |       |

|    | A           | В          | С             | D          |  |
|----|-------------|------------|---------------|------------|--|
| 1  | n° factures | Client     | Représentants | Montants   |  |
| 2  | f-412       | Berthier   | Pierre        | 3 832,00 € |  |
| 3  | f-413       | Jourdan    | Elise         | 987,00€    |  |
| 4  | f-414       | Pivard     | Pierre        | 1 563,00 € |  |
| 5  | f-415       | Bernier    | Roland        | 3 574,00 € |  |
| 6  | f-416       | Faudal     | Pierre        | 4 230,00 € |  |
| 7  | f-417       | Guillermin | Elise         | 4 280,00 € |  |
| 8  | f-418       | Jourdan    | Roland        | 3 900,00 € |  |
| 9  | f-419       | Bornand    | Julie         | 2 840,00 € |  |
| 10 | f-420       | Cohen      | Elise         | 1 970,00 € |  |

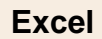

Ou saisissez manuellement la formule de calcul.

- Tapez : =RECHERCHEX(
- Zone 1 : Pointez ou saisissez la référence de la cellule qui contient la donnée recherchée.
- Taper; (point-virgule).
- Zone 2 : Définissez ou sélectionnez la zone où rechercher la donnée précédente.
- Tapez ; (point-virgule).
- Zone 3 : Saisissez les références des cellules qui contiennent la donnée à copier.
- Fermez la parenthèse.
- Validez par la touche [Entrée]
- ⇒ =RECHERCHEX(B1;Ventes!A1:A10;Ventes!D1:D10)

## Arguments supplémentaires et optionnels

#### Il est possible de compléter la formule avec d'autres arguments optionnels

=RECHERCHEX(Valeur\_cherchée;Tableau\_recherche;Tableau\_renvoyé;Si\_non\_trouvé;Mode\_correspondance; Mode\_recherche)

• Si\_non\_trouvé ⇒ Affiche le message saisi dans l'argument si aucune donnée n'est trouvée.

Exemple : =RECHERCHEX(B1;Ventes!A1:A10;Ventes!D1:D10;**«pas de correspondance»)** Résultat = Le texte pas de correspondance est affiché au lieu du message d'erreur (#N/A).

Α

Référence

1

4

5 6 Désignation

- - 0 : renvoie la valeur exacte.
  - 1 : renvoie la valeur la plus proche supérieure.
  - -1 : renvoie la valeur la plus proche inférieure.
- Mode\_recherche
  - 1 : recherche du premier au dernier.
  - -1 : recherche du dernier au premier.

# **2. RECHERCHEV**

- Construisez la table source où faire la recherche

|   | А         | В                  | С       |  |  |
|---|-----------|--------------------|---------|--|--|
| 1 | Référence | Désignation        | PU      |  |  |
| 2 | A1        | Imprimante Epson   | 125,00€ |  |  |
| 3 | A2        | Imprimante Brother | 130,00€ |  |  |
| 4 | A3        | Imprimante HP      | 95,00€  |  |  |
| 5 | A4        | Imprimante Canon   | 87,00€  |  |  |
| 6 | A5        | Imprimante Sankio  | 156,00€ |  |  |
| 7 | A6        | Imprimante Sanio   | 210,00€ |  |  |
| 8 |           |                    |         |  |  |
| 0 |           |                    |         |  |  |

D

Prix unitaire

5,20€

12,30€

42,00€

E

Total

520,00€

630,00€

24 600,00€

С

Quantité

100

2000

15

| - | Construisez la feuille destination | qui | recevra | la | donné | ée- |
|---|------------------------------------|-----|---------|----|-------|-----|
|   | recherchée.                        |     |         |    |       |     |

| - Activez la cellule destination qui recevra la donné | ée à |
|-------------------------------------------------------|------|
| copier.                                               |      |

- Activez l'assistant RECHERCHEV (car les données de la clé sont classées verticalement).
- Cliquez dans la zone : **Valeur\_cherchée** et cliquez la cellule qui contient la donnée qui servira de clé de recherche.
- Cliquez dans la zone : **Table\_matrice** et sélectionnez les cellules qui contiennent les données dans lesquelles faire la recherche.
- Cliquez dans la zone : **No\_index\_col** et saisir le numéro de la colonne qui contient la donnée à copier.

| rguments de la fonction                                                             |                                                                                                    |                                                                                                    | l a x                                                                                                    |
|-------------------------------------------------------------------------------------|----------------------------------------------------------------------------------------------------|----------------------------------------------------------------------------------------------------|----------------------------------------------------------------------------------------------------|
| RECHERCHEV                                                                          |                                                                                                    |                                                                                                    |                                                                                                    |
| Valeur_cherchée                                                                     | A2                                                                                                    | =                                                                                                    | "A3"                                                                                                    |
| Table_matrice                                                                       | Feuil2!A2:C7                                                                                                    | =                                                                                                    | {"A1". "Imprimante Epson". 125; "A2". "Imj                                                                                         |
| No_index_col                                                                        | *                                                                                                    | =                                                                                                    | 2                                                                                                    |
| Valeur_proche                                                                       |                                                                                                    | =                                                                                                    | logique                                                                                                    |
| Cherche une valeur dans la pre<br>partir d'une colonne spécifiée. F<br><b>No_ir</b> | nière colonne à gauche d'u<br>'ar défaut, le tableau doit<br>idex_col est le numéro d<br>correspondant<br>tableau est la | un tableau, puis rer<br>être trié par ordre d<br>de la colonne de l'ai<br>e est renvoyée. La<br>colonne 1. | ivoie une valeur dans la même ligne à<br>croissant.<br>rgument table_matrice dont la valeur<br>première colonne de valeurs dans le |
| Résultat = Imprimante HP                                                            |                                                                                                    |                                                                                                    |                                                                                                    |
| Aide sur cette fonction                                                             |                                                                                                    |                                                                                                    | OK Annuler                                                                                                    |

- Cliquez sur **OK**.

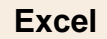

Ou saisissez manuellement la formule de calcul.

- Tapez : =RECHERCHEV(
- Zone 1 : Pointez ou saisissez la référence de la cellule qui contient la donnée recherchée.
- Taper; (point-virgule).
- Zone 2 : Définissez ou sélectionnez la zone où rechercher la donnée précédente.
- Taper ; (point-virgule).
- Zone 3 : Saisissez le n° de la colonne qui contient la donnée à copier.
- Fermez la parenthèse.
- Valider par la touche [Entrée]
- ⇒ =RECHERCHERV(A2;Feuil!A2:C7;2)

### Important

Les données de la clé de recherche doivent être classées de façon croissante ou décroissante, sans quoi la formule de fonctionne pas. La clé peut être alphabétique, numérique ou alphanumérique.

## **3. RECHERCHEH**

La fonction **RECHERCHEH** fonctionne sur le même principe elle est utilisée lorsque les données de la clé de recherche sont classées horizontalement.

|   | A           | В                  | C                 | D                    | E                   | F                    | G                   | Н                   |                    |
|---|-------------|--------------------|-------------------|----------------------|---------------------|----------------------|---------------------|---------------------|--------------------|
|   | Références  | P-Iris-100         | P-Iris-50         | P-Jasmin-100         | P-Jasmin-50         | P-Muguet-100         | P-Muguet-50         | P-Roses-100         | P-Roses-50         |
| 2 | Désignation | Partum Iris 100 ml | Partum Iris 50 ml | Partum Jasmin 100 ml | Partum Jasmin 50 ml | Partum Muguet 100 ml | Partum Muguet 50 ml | Partum Roses 100 ml | Partum Roses 50 ml |
| 3 | PUHT        | 32,00€             | 21,00€            | 35,00€               | 23,00€              | 35,00€               | 23,00€              | 32,00€              | 21,00€             |